# VIDEOKVALITET

Stiller inn videokvaliteten. **GZ-HM30** 

| Innstilling |                              | Detaljer                                                   |
|-------------|------------------------------|------------------------------------------------------------|
| LS          | 1280 x 720<br>piksler<br>50p | Opptak i høy oppløsning med høy<br>kvalitet (16:9).        |
| LE          | 1280 x 720<br>piksler<br>50p | For lange opptak i høy oppløsning med høy kvalitet (16:9). |
| SSW         | 720 x 576<br>piksler<br>50i  | Opptak i standardoppløsning (16:9).                        |
| SEW         | 720 x 576<br>piksler<br>50i  | For lange opptak i standardoppløsning (16:9).              |
| SS          | 720 x 576<br>piksler<br>50i  | Opptak i standardkvalitet (4:3).                           |
| SE          | 720 x 576<br>piksler<br>50i  | For lange opptak i standardkvalitet (4:3).                 |

## GZ-HM430/GZ-HM435

| Innstilling |                               | Detaljer                                                                                                    |
|-------------|-------------------------------|----------------------------------------------------------------------------------------------------|
| UXP         | 1920 x 1080<br>piksler<br>50p | <ul> <li>Opptak i høy oppløsning med høy<br/>kvalitet (16:9).</li> <li>Gjelder kun BD. Hvis du vil lagre til<br/>DVD, er det nødvendig å re-kode<br/>videoene til XP-modus ved hjelp av<br/>den medfølgende programvaren<br/>(16:9).</li> </ul> |
| ХР          | 1920 x 1080<br>piksler<br>50p | Opptak i høy oppløsning med høy<br>kvalitet (16:9).                                                                                                    |
| SP          | 1920 x 1080<br>piksler<br>50p | Opptak i høy oppløsning med høy<br>kvalitet (16:9).                                                                                                    |
| EP          | 1920 x 1080<br>piksler<br>50p | For lange opptak i høy oppløsning med høy kvalitet (16:9).                                                                                                    |
| SSW         | 720 x 576<br>piksler<br>50i   | Opptak i standardoppløsning (16:9).                                                                                                    |
| SEW         | 720 x 576<br>piksler<br>50i   | For lange opptak i standardoppløsning (16:9).                                                                                                    |

### NB! : -

- For å unngå støy bør du bruke "LS"-modus når du tar opp raskt bevegelige scener eller scener med store lysstyrkeforandringer. (GZ-HM30)
- For å unngå støy, bør du bruke modus "UXP" eller "XP" når du tar opp raskt bevegelige scener eller scener med store lysstyrkeforandringer. (GZ-HM430/GZ-HM435)
- Du kan endre videokvalitet fra skjermbildet for resterende opptakstid. Velg videokvalitet med knappene UP/< og DOWN/>, og trykk på OK.

## Viser elementet

### NB! :

Trykk på UP/< eller DOWN/> for å velge eller bevege markøren opp / til venstre eller ned / til høyre.

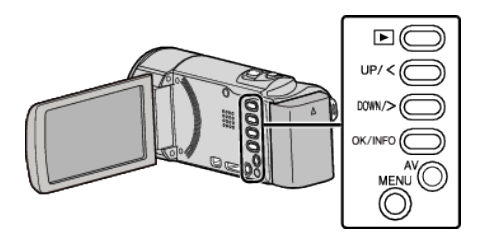

1 Trykk på MENU.

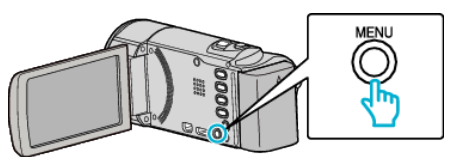

2 Velg "VIDEO QUALITY" og trykk på OK.

| VIDEO QUALITY |  |
|---------------|--|
| 188 888 81    |  |
| 188 888 81    |  |